| TOUCH           |        |      | UPDD draw and test utility |                                           |                                                         |
|-----------------|--------|------|----------------------------|-------------------------------------------|---------------------------------------------------------|
| 🗊 documentation |        |      | w                          | Revision 1.6 -<br>ww.touch-base.com\docum | - 30 <sup>th</sup> May 2014<br><u>entation</u> \general |
| Invoke          | Dialog | Mode | <b>Toolbars</b>            | <u>Example</u>                            | <u>Contact</u>                                          |

UPDDdraw is used to simply test the performance and accuracy of the touch device as handled by the UPDD driver. It can be used to view stylus input from single and multi-touch devices.

This document refers to the UPDDdraw supplied with UPDD version 4.1.6, build 1177 and above.

### **Invoking draw**

UPDDdraw can be invoked in various ways:

### Windows

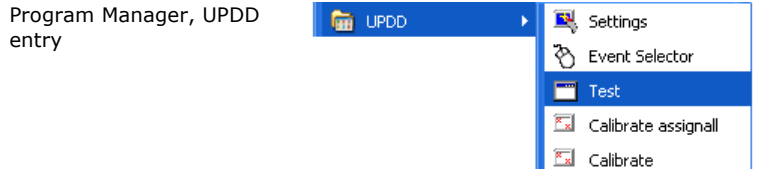

Runs draw on the monitor associated with the first UPDD device.

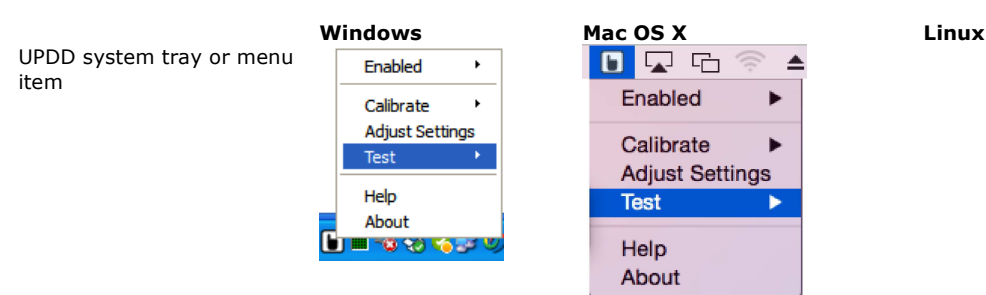

Runs draw on the monitor associated with the first UPDD device or offers a selection of configured devices in multi touch device configuration.

## Windows, Mac OS X, Linux

UPDD Console, Status

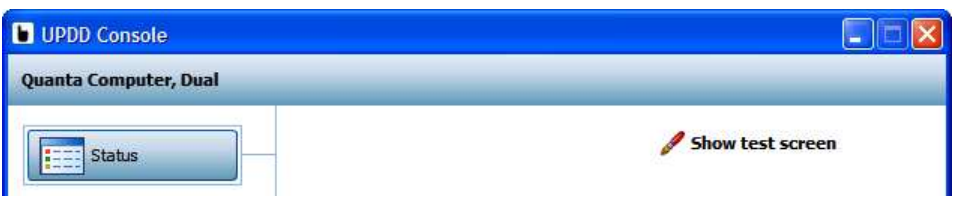

Runs draw on the monitor associated with the currently selected device in the UPDD Console. Show test grid invokes draw with a grid displayed in the drawing area.

### **Draw parameters**

UPDDdraw utility can accept a number of parameters as follows:

| /test       | Brings up maximised                                                                     |
|-------------|-----------------------------------------------------------------------------------------|
| /grid       | Brings up maximised with grid background                                                |
| /fullscreen | Run in full screen mode – implemented in some UPDD distributions at the request of OEMs |
| /touchmode  | Start in touch mode (data is read direct for touch device, not via mouse emulation)     |
| /device n   | Invoked on the desktop associated with a specific device                                |

#### **Dialog and functionality**

When invoked, the dialog is shown as below:

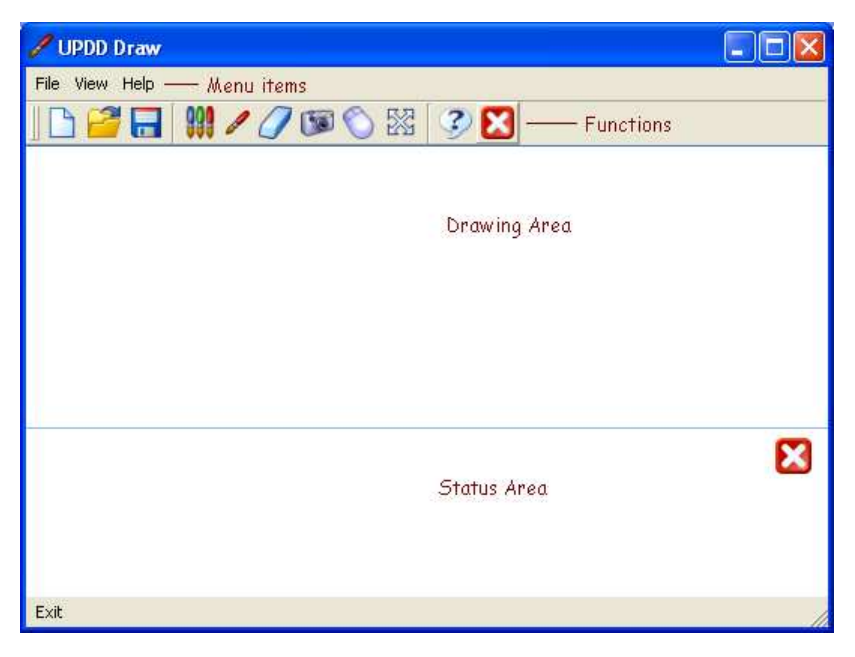

The dialog has four main areas, Menu, Functions, Drawing and Status:

| Menu        | File              | New, Open and save captured drawings                                                                                  |  |
|-------------|-------------------|----------------------------------------------------------------------------------------------------|--|
|             | Help              | Draw information                                                                                                    |  |
| Functions   |                   |                                                                                                    |  |
| New         |                   | Starts new drawing session                                                                                            |  |
| Open        | 2                 | Open previously saved images                                                                                          |  |
| Save        | =                 | Save current drawing                                                                                                  |  |
| Colour      | 999               | Select pen colour                                                                                                    |  |
| Width       | 1                 | Select pen width                                                                                                    |  |
| Clear       |                   | Clear drawing                                                                                                    |  |
| Snap        |                   | Snapshot desktop into drawing area                                                                                    |  |
| Mode        |                   | Toggle between mouse emulation and direct hardware mode.<br>See Mode of Operation section below                       |  |
|             | $\bigcirc$        | Mouse emulation mode: Drawing reflects data seen on the mouse port                                                    |  |
|             | 9                 | Direct mode: Drawing reflects data seen directly from all stylus<br>on the device via the UPDD API interface          |  |
| Full Screen | $\boxtimes$       | Enter full screen mode – Mainly used to test full screen<br>calibration accuracy. Keeps the current mode of operation |  |
| Info        | 3                 | UPDD draw general information                                                                                         |  |
| Cancel      | $\mathbf{\Sigma}$ | Close (dialog or status area)                                                                                         |  |
| Drawing     |                   | Drawing area                                                                                                    |  |
| Status      |                   | Stylus data, content depending on mode of operation                                                                   |  |

## Mode of operation

The draw utility can run in Mouse emulation mode or direct mode.

 Mouse
 Drawing reflects the mouse movement. In this mode the drawing also reflects the calibration of the device so the pen drawing is only seen when the mouse pointer is in the draw area.

 Status information reflects the mouse clicks and desktop video co-ordinate as shown in the following example:

 11:50:07: Mouse left button down @ x=780 y=515

 11:50:07: Mouse left button down @ x=780 y=515

 11:50:07: Mouse left button down @ x=846 y=513

 11:50:07: Mouse left button up @ x=846 y=513

 11:50:07: Mouse left button up @ x=846 y=513

 11:50:07: Mouse left button up @ x=846 y=513

 This status output reflects two touches, one after another, passed to the mouse port (by the default stylus) that generated Mouse left button down and up and shows the calculated video co-ordinates.

Direct

,

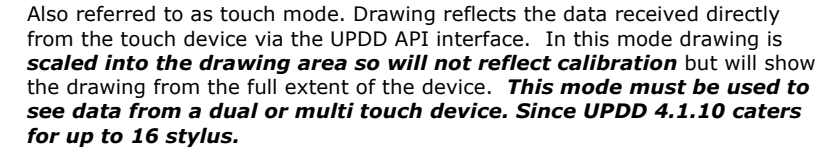

Status information shows some of the information available at the API level of interface as shown in the following example:

12:00:14: Touch stylus 0 left button Down @ (raw) x=1106 y=2079 (cal) x=150 y=140 12:00:14: Touch stylus 0 left button Up (Non-timed) @ (raw) x=1550 y=1976 (cal) x=209 y=133 12:00:15: Touch stylus 0 left button Down @ (raw) x=1292 y=2079 (cal) x=175 y=140 12:00:16: Touch stylus 0 left button Up (Timed) @ (raw) x=1780 y=2012 (cal) x=240 y=135

The above status output shows two touches, one after another, where the data is received directly from a single stylus on a touch device and the events generate by the driver for each touch.

# Import note: Given that mouse emulation is disabled in this mode the dialog functions cannot be activated via touch, as per this warning message, shown in UPDD 5.1.x:

| UPDD Draw                                                                                            |                                                                                                    |  |  |
|----------------------------------------------------------------------------------------------------|----------------------------------------------------------------------------------------------------|--|--|
| This mode of operatio<br>so will appear to be no<br>Menu items are not ac<br>or mouse to exit this m | n scales all touches into the drawing area<br>t calibrated or rotated.<br>tive and require a keyboard (Ctrl+M)<br>node - continue?             |  |  |
|                                                                                                    | QK Cancel                                                                                                    |  |  |
| Touch stylus                                                                                         | Indicates stylus number, 0, 1, 2 etc. Drawing is colour coded with different colours used per stylus. Stylus 0 uses currently selected colour. |  |  |
| Mouse event                                                                                          | The mouse event relating to current UPDD mouse click settings.                                                                                 |  |  |
| Pen up trigger                                                                                       | Non-timed: Pen up touch data packet received.<br>Timed: Driver generated due to lift off time setting<br>trigger.                              |  |  |
| Raw device co-ordinates<br>Calibrated co-ordinates                                                   | Raw co-ordinates generated by the device.<br>Video co-ordinates as calculated from the<br>calibration data.                                    |  |  |

# **Touch Logging**

With UPDD 5.1.x the direct mode drawing is also captured to a log file updddraw.log. This will be written to the UPDD folder if the user has permissions for this, else in the temp folder.

Under Windows the temp folder location can be retrieved by the command `set temp'. Under Linux and Mac the file is written to /tmp.

This function was introduced to capture touch data for debugging purposes, especially when trying to understand unexpected touch movements.

Using this logging facility requires that the <u>packet disposition</u> for the device be set to "both". This is the default setting for most controllers and so unless an API program has changed this it should not be a concern. To check this examine the "packetdisposition" setting and check that it ends with the character 'b' as in the example below:

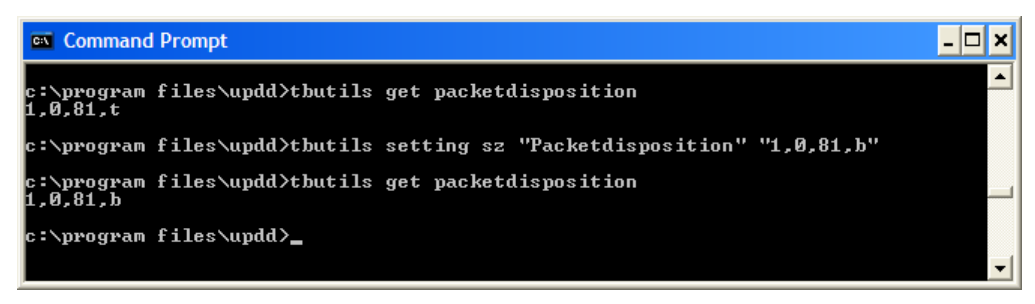

# Toolbars

Systems utilising <u>UPDD toolbars</u> can view toolbar information in UPDD draw (from <u>UPDD build 1274</u> onwards) as shown in the following example:

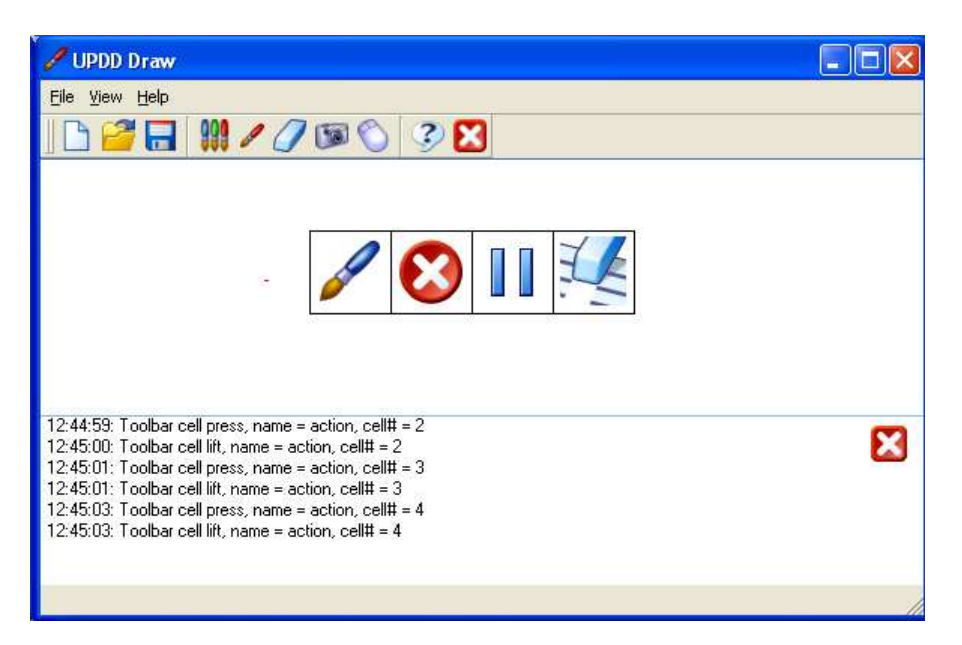

In this example a toolbar, named 'action' is in use to utilise UPDD desktop annotate functions to allow live annotation over a Windows desktop. As each toolbar cell is touched relevant toolbar information is displayed in the UPDD draw status area.

### Example

In the following example UPDD Draw is placed in direct mode to show the drawing and stylus information seen simultaneously from both stylus of a dual touch device:

| / UPDD Draw                                                                                                    |   |
|----------------------------------------------------------------------------------------------------|---|
| File View Help                                                                                                    |   |
| 🕒 🚰 🔚 🗰 🖊 🧷 🕼 🐺 🍞 🔀                                                                                                    |   |
|                                                                                                    |   |
| 12:42:39: Touch stylus 0 left button Down @ (raw) x=128 y=3859 (cal) x=310 y=44<br>12:42:40: Touch stylus 1 left button Down @ (raw) x=320 y=3863 (cal) x=851 y=61<br>12:42:44: Touch stylus 0 left button Up [Non-timed] @ (raw) x=84 y=3855 (cal) x=86 y=26<br>12:42:44: Touch stylus 1 left button Up [Non-timed] @ (raw) x=324 y=3855 (cal) x=862 y=26 | × |

## Contact

For further information or technical assistance please email the technical support team at <a href="mailto:technical@touch-base.com">technical@touch-base.com</a>